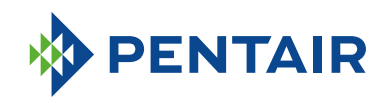

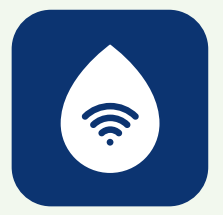

# NAJCZĘŚCIEJ ZADAWANE PYTANIA APLIKACJA ConnectMySoftener

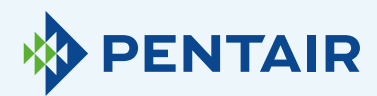

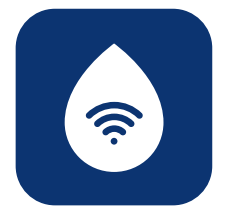

# Problemy z rejestracją

Jeśli masz problemy z procesem rejestracji, wyślij wiadomość na adres **connectmysoftenerhome@pentair.com** z konta e-mail, z którego korzystasz do logowania.

Wkrótce otrzymasz pomoc.

#### Jeśli zapomnisz hasła:

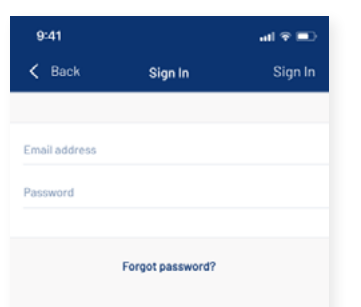

Naciśnij "Forgot password?" (Zapomniałeś hasła?), jeśli chcesz zresetować hasło do swojego konta użytkownika. Wpisz swój adres e-mail i naciśn "Reset" (Resetuj).

Pojawi się komunikat "A mail with further instructions has been sent" (Wysłano wiadomość z dalszymi instrukcjami). Sprawdź swoją skrzynkę pocztowa i postępuj zgodnie z instrukcjami. Link resetujący działa tylko przez jedną godzinę. (Ze względów

bezpieczeństwa)

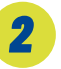

# Rejestracja nowego urządzenia w aplikacji *ConnectMySoftener*

Wejdź na Listę urządzeń, kliknij "+" i wykonaj poniższe kroki:

|              | 9:41<br>< Back Add existing appliance                                                                                     | ⊷nil �∎⊃<br>Next > |                                                                                                    |
|--------------|----------------------------------------------------------------------------------------------------|--------------------|----------------------------------------------------------------------------------------------------|
|              | Appliance information Serial Number Pincode                                                                               |                    | 2.1<br>Wprowadź informacje<br>o urządzeniu i naciśnij<br>"Next" (Dalej).<br>Numer seryjny znajduje się<br>na etykiecie identyfikacyjnej<br>zmiękczacza i jest niepowtarzalny.                                                                        |
| ij           | •••••• PENTAIR 🗢 11:23<br><br>                                                                                            | Next >             | Upewnij się, że tryb Wi-Fi<br>w urządzeniu jest ustawiony<br>na <b>tryb konfiguracji</b> i naciśnij<br>"Next" (Dalej).                                                                                                    |
| 5<br>i.<br>z | Enable WiFi mode on your<br>appliance<br>1. Go to the main menu<br>2. Select WiFi settings<br>3. Enable Customer app mode |                    | Przy pierwszym uruchomieniu<br>zmiękczacz automatycznie<br>przejdzie w tryb konfiguracji.<br>Aby ręcznie ustawić tryb<br>Wi-Fi w urządzeniu na tryb<br>konfiguracji,patrz rozdział<br>"Electronic Control Panel"<br>Elektroniczny panel sterowania). |
|              | Step 2                                                                                                    |                    |                                                                                                    |

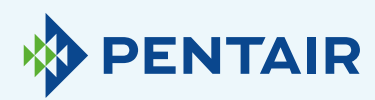

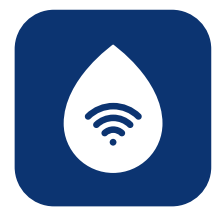

| ••••• PENTAIR 후 11:23                                                                                           |                                                                                                    |
|----------------------------------------------------------------------------------------------------|----------------------------------------------------------------------------------------------------|
| Kegister Your Appliance                                                                                         | Next >                                                                                                    |
| Change WiFi network on<br>mobile phone<br>1. Go to settings<br>2. Select WiFi<br>3. Change WiFi to ERIE Connect | <ul> <li>2.2</li> <li>Wybierz sieć Wi-Fi erieconfig<br/>jak na obrazku, aby ustanowić<br/>bezpośrednie połączenie<br/>Wi-Fi pomiędzy telefonem<br/>a urządzeniem.</li> <li>Gdy urządzenie mobilne jest już<br/>połączone z siecią erieconfig,<br/>przejdź z powrotem do aplikacji<br/>i naciśnij "Next" (Dalej).</li> </ul> |
| Step 3<br>• • • • • • • • • • • • • • • • • • •                                                                 | Next >                                                                                                    |
| Add home WiFi credentials to you<br>appliance<br>Select your network                                            | <b>2.3</b><br>Wybierz sieć Wi-Fi, do której<br>chcesz podłączyć zmiękczacz,<br>wprowadź klucz sieci Wi-Fi<br>i naciśnij <b>"Next" (Dalej).</b><br>Upewnij się, że podane zostało<br>prawidłowe hasło Wi-Fi,                                                                                                    |
| Step 4                                                                                                    | w przeciwnym razie urządzenie<br>nie będzie mogło się połączyć<br>i nie zostanie uruchomione.                                                                                                    |

Większość najnowszych telefonów automatycznie połączy się ponownie z poprzednią siecią Wi-Fi, gdy funkcja erieconfig sieci Wi-Fi direct zostanie automatycznie dezaktywowana przez urządzenie. Być może trzeba będzie poczekać od 10 do 20 sekund, aż telefon wykona ten krok za Ciebie. Upewnij się, że nie ma połączenia z siecią erieconfig po naciśnięciu **"Done" (Gotowe)**. Połączenie Wi-Fi urządzenia jest teraz skonfigurowane.

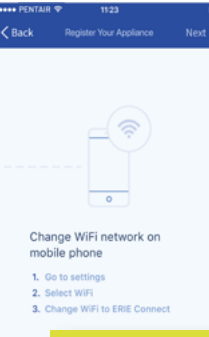

### 2.4

Przełącz Wi-Fi w urządzeniu mobilnym z powrotem na zwykłą sieć Wi-Fi (Wi-Fi lub dane LTE) i naciśnij **"Done" (Gotowe).** Urządzenie automatycznie połączy się z wybraną siecią Wi-Fi.

Sprawdź status Wi-Fi w urządzeniu, który jest wyświetlany w drugim wierszu wyświetlacza:

**Connected (Połączono):** urządzenie jest podłączone do sieci Wi-Fi.

No internet (Brak internetu): urządzenie jest podłączone do sieci WiFi, ale nie ma połączenia z internetem.

Password error (Błąd hasła): urządzenie nie jest podłączone do sieci Wi-Fi.

**Configure (Konfiguruj):** brak połączenia Wi-Fi, tryb Wi-Fi ustawiony na konfigurowanie przez tryb Wi-Fi direct.

Off (Wył.): sieć Wi-Fi jest wyłączona.

Urządzenie zostanie automatycznie zarejestrowane w bazie danych i po kilku minutach pojawi się na liście urządzeń.

Jeśli urządzenie nie będzie online w ciągu kilku minut, należy postępować zgodnie z instrukcjami na ekranie. Najprawdopodobniej hasło sieci Wi-Fi zostało wprowadzone niepoprawnie.

W tym celu należy powtórzyć procedurę rejestracji nowego urządzenia; najpierw należy usunąć urządzenie, a następnie powtórzyć procedurę rejestracji nowego urządzenia.

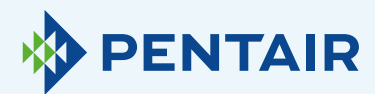

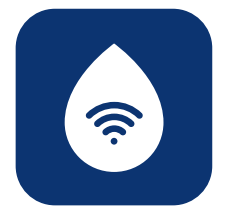

# Jeśli chcesz dodać zarejestrowane urządzenie do swojego konta

Użyj poniższej procedury, aby dodać istniejące i już zarejestrowane urządzenie do swojego konta użytkownika.

Potrzebny będzie kod PIN i numer seryjny urządzenia, które chcesz dodać.

- Kod PIN urządzenia można znaleźć w ustawieniach podstawowych. Jest on również wyświetlany podczas uruchamiania.
- Numer seryjny można znaleźć na etykiecie identyfikacyjnej produktu znajdującej się na urządzeniu.

| 9:41        |                        | uti 🗢 💷        |
|-------------|------------------------|----------------|
| < Back      | Add existing appliance | Next 🗲         |
|             | i                      |                |
| Applianc    | e information          |                |
| Serial Numb | er                     |                |
| Pincode     |                        |                |
|             |                        |                |
|             |                        |                |
|             |                        |                |
|             | Poja                   | awi się ten eł |

Wpisz kod PIN i numer seryjny urządzenia, które chcesz dodać do swojego konta użytkownika, wciśnij "Done" (Gotowe) i jeśli wszystko jest poprawne, urządzenie pojawi się na Twojej liście urządzeń. 4

# Problemy z połączeniem Wi-Fi

Upewnij się, że urządzenie mobilne znajduje się w pobliżu urządzenia, aby umożliwić bezpośrednie połączenie Wi-Fi pomiędzy urządzeniem mobilnym a urządzeniem!

Dla systemu Android: Jeśli naciśniesz "No" (Nie) lub odrzucisz wiadomość, Twoje urządzenie z Androidem wybierze inne połączenie Wi-Fi lub połączy się z mobilnym połączeniem danych, a więc będzie to prawdopodobnie kolidowało z systemem ustawień i problem będzie się powtarzał. Wybierz następnie sieć erieconfig i "Forget" (Zapomnij) sieć, aby ponownie wywołać wyskakujące okienko.

### **4.1** Jeśli zmiękczacz jest offline

#### Możliwe problemy:

- 1. Zmiękczacz nie jest podłączony do sieci Wi-Fi dostępnej w miejscu instalacji.
- Zmiękczacz jest podłączony do sieci Wi-Fi, która nie ma połączenia z Internetem.
- Wykonaj poniższe kroki:
- Upewnij się, że połączenie z danymi komórkowymi jest wyłączone. Automatyczne łączenie z dostępną siecią Wi-Fi powinno być również wyłączone.
- Włącz tryb Wi-Fi w zmiękczaczu, zmień ustawienia i ustaw zmiękczacz w WI-FI: Configure (Konfiguruj), następnie musisz zmienić sieć i połączyć się z Erieconfig.
- Następnie zmień sieć Wi-Fi w swoim urządzeniu mobilnym (przejdź do ustawień, wybierz Wi-Fi i zmień Wi-Fi na Erieconfig).

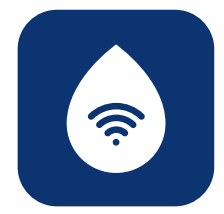

Jeśli pojawi się wyskakujący komunikat z informacją, że "Erieconfig doesn't have any internet access" (Erieconfig nie ma dostępu do internetu):

 "Erieconfig doesn't have any internet access, do you want to stay connected with this network?" (Erieconfig nie ma dostępu do internetu, czy chcesz pozostać połączony z tą siecią?)

Musisz nacisnąć wiadomość i wpisać **"Yes" (Tak)** (pozostań połączony z Erieconfig).

Następnie: wykonaj poniższe czynności.

Przejdź do opcji: "Change appliance Wi-Fi settings" (Zmień ustawienia WiFi na urządzeniu).

| Ξ            | ian i                              | 11:23<br>Dashbo                     | ard                                 |                            | •            | • |
|--------------|------------------------------------|-------------------------------------|-------------------------------------|----------------------------|--------------|---|
| YOUR A       | PPLIANCE IS<br>fline               |                                     |                                     | Curren                     | t Flow<br>NA |   |
|              | ø                                  | ¢                                   | Ļ                                   |                            |              |   |
| Yo           | ou're appli                        | ance app                            | ears to b                           | e offlin                   | е            |   |
| Plea         | ase checi<br>and on y<br>sure your | k the wifi<br>our appl<br>r applian | i setting:<br>liance. A<br>ce has p | s on yo<br>Iso ma<br>ower. | ike          |   |
|              |                                    |                                     |                                     |                            |              |   |
| Water        | r Usage<br>week MC                 | NTH YE                              | NR                                  |                            |              |   |
| Water        | r Usage<br>WEEK MC                 | NTH YE                              | VR                                  | _                          |              |   |
| Water<br>DAY | r Usage<br>WEEK MC                 | INTH YE                             | NR                                  |                            |              |   |

Na samym zmiękczaczu należy przejść do menu "Basic settings menu" (Ustawienia podstawowe): (postępuj zgodnie z informacjami poniżej)

| Przed włączeniem trybu<br>się, że urządzenie znajdu                                                                                                    | programowania należy upewnić<br>je się w trybie serwisowym.                                                                                                    | 5. | . Ponownie naciśnij przycisk <b>przewijania; 😳</b><br>na wyświetlaczu pojawi się:                                                                                                    |
|----------------------------------------------------------------------------------------------------|----------------------------------------------------------------------------------------------------|----|----------------------------------------------------------------------------------------------------|
| Jeżeli w ciągu 5 min nie z<br>przycisk, panel sterowan<br>do trybu serwisowego; w<br>NIE zostaną zapisane!<br>1. Naciśnii przycisk <b>prze</b> y                | zostanie naciśnięty żaden<br>ia automatycznie powróci<br>szelkie wprowadzone zmiany<br>viiania 🕥 i przytrzymai                                                    |    | Buzzer: 2<br>Nacišnij przycisk w górę Olub w dół, O<br>aby włączyć brzęczyk poprzez ustawienie poziomu<br>dźwięku, lub wyłączyć brzęczyk (OFF).                                                       |
| go przeź 2 sekundy, aż<br>Language: En                                                                                                    | na wyświetlaczu pojawi się:<br>glish                                                                                                    | 6. | Ponownie naciśnij przycisk <b>przewijania; S</b><br>na wyświetlaczu pojawi się:                                                                                                    |
| Naciśnij przycisk <b>w gó</b><br>oby ustawić jozyk                                                                                                    | rę 🔷 lub <b>w dół, 🗢</b>                                                                                                    |    | Pin: 1234                                                                                                    |
| <ol> <li>Ponownie naciśnii przy</li> </ol>                                                                                                    | rcisk przewijania: 😂                                                                                                    |    | Jest to unikalny kod PIN do konfiguracji Wi-Fi Two<br>urządzenia.                                                                                                    |
| na wyświetlaczu pojaw                                                                                                    | i się:                                                                                                    | 7. | Ponownie naciśnij przycisk przewijania; 😂                                                                                                    |
| Set time: 8:01                                                                                                    |                                                                                                    |    | na wyświetlaczu pojawi się:                                                                                                    |
| Naciśnij przycisk w gó<br>aby ustawić pore dnia.                                                                                                    | rę 🕒 lub w dół, 🔽                                                                                                    |    | Wifi: Configure                                                                                                    |
| <ol> <li>Ponownie naciśnij przy<br/>na wyświetlaczu pojaw</li> </ol>                                                                                            | rcisk <b>przewijania; 🕲</b><br>i się:                                                                                                    |    | Naciśnij przycisk w górę Olub w dół, O<br>aby ustawić żądany tryb Wi-Fi.<br>- CONFIGURE (KONFIGURUJ): aby skonfigurować<br>ustawienia sieci Wi-Fi w trybie Wi-Fi direct.<br>- ON (WŁ): Wi-Fi aktywne. |
| HardUnit: °f                                                                                                    |                                                                                                    |    |                                                                                                    |
| Naciśnij przycisk <b>w gó</b><br>aby ustawić jednostkę<br>się, że jest ona identyc<br>do badania twardości v<br>wody, który jest używa<br>doprowadzanej nieuzda | rę 💽 lub w dół, 🗩<br>miary twardości wody. Upewnić<br>zna z jednostką miary zestawu<br>wody lub raportu z analizy<br>ny do określenia twardości<br>atnionej wody! | 8. | - OFF (WYŁ): Wi-Fi nieaktywne.<br>Ponownie naciśnij przycisk przewijania; S<br>na wyświetlaczu pojawi się:<br>Exit<br>Louiśnii przycielu w góre                                                       |
| <ol> <li>Ponownie naciśnij przy<br/>na wyświetlaczu pojaw</li> </ol>                                                                                            | rcisk <b>przewijania; 🕑</b><br>i się:                                                                                                    |    | aby zapisać ustawienia w NOVRAM® i wyjść z trybu<br>programowania.                                                                                                    |
| Set hardn: XX                                                                                                    | Ŷ                                                                                                    |    |                                                                                                    |
| Naciśnij przycisk w gór<br>twardość dopływające                                                                                                    | rę 🕒 lub w dół, ℺ aby ustawić<br>j wody nieuzdatnionej.                                                                                                    |    |                                                                                                    |

 Przełącz zmiękczacz w tryb konfiguracji, aby skonfigurować ustawienia Wi-Fi przez tryb Wi-Fi direct.

Odczekaj co najmniej 20 sekund.

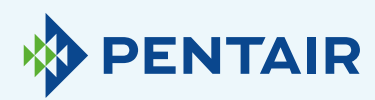

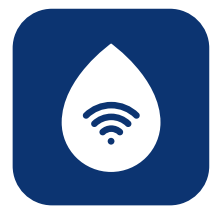

| ••••• PENTAIR 🖘 11:23                     |                                                 |
|-------------------------------------------|-------------------------------------------------|
| Kegister Your Appliance                   | Nevt >                                          |
|                                           | <b>4.2</b><br>Jeśli Two<br>poniżej).<br>Możliwe |
| Add home WiFi credentials to ye appliance | 1. Twój r<br>z częs                             |
| Select your network                       | transr<br>router                                |
| Password                                  | często                                          |
|                                           | <b>2.</b> Twoja<br>użytko<br>dostav             |
| Step 4<br>● ● ● ○ ○                       | 3. Zmięk<br>Twoje<br>metalo<br>które            |
|                                           |                                                 |

#### Jeśli Twoja sieć nie jest wymieniona w menu rozwijanym (krok 4, patrz noniżej).

#### lożliwe przyczyny:

- Twój router nadaje tylko 5 GHz, a nie 2,4 GHz. A nasz chip pracuje tylko z częstotliwością 2,4 GHz. Większość routerów korzysta z podwójnej transmisji – sprawdź u swojego dostawcy sieci lub sprawdź konfigurację routera, aby upewnić się, że zmiękczacz jest podłączony za pomocą częstotliwości 2,4 GHz.
- Twoja sieć ma ukryty SSID (czyli nazwa sieci jest ukryta dla użytkowników) i musi być widoczny; jeśli tak, sprawdź u swojego dostawcy sieci lub sprawdź konfigurację routera.
- 3. Zmiękczacz znajduje się w "martwym punkcie" sieci Wi-Fi zasięgu Twojego routera. Sprawdź, czy w pobliżu zmiękczacza nie ma żadnych metalowych przeszkód (pralka lub suszarka, ...) lub innych konstrukcji, które mogą zakłócać połączenie, lub użyj wzmacniacza sygnału Wi-Fi lub dodatkowego punktu dostępu.

Jeśli sprawdzisz wszystkie powyższe informacje, a problem nadal występuje, skontaktuj się z nami pod adresem: connectmysoftenerhome@pentair.com, podając poniższe informacje:

- + System operacyjny smartfona i jego wersja: iOS 14.4 lub Android 10.0
- + Typ smartfona: Iphone SE numer modelu MX9T2ZD/A One plus 6T Model A6013
- + Numer seryjny zmiękczacza: S12345678
- + ConnectMySoftener Wersja: 2.7.30

(Zobacz zrzut ekranu poniżej, aby znaleźć wersję)

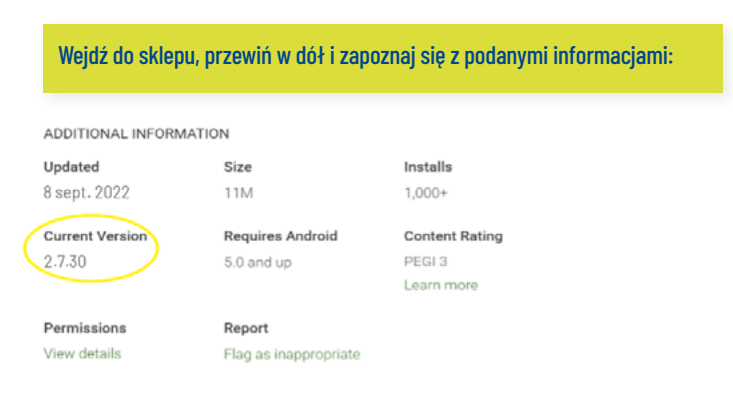

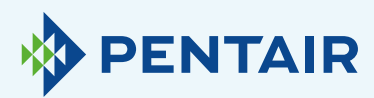

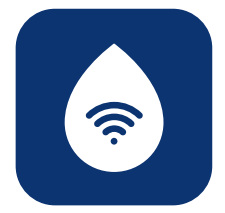

#### 4.3

Utrata połączenia WiFi z urządzeniem/Popup "Unable to connect to ErieConfig Network" (Nie można połączyć się z siecią ErieConfig)

Sprawdź najpierw, czy nie zostały zmienione ustawienia sieci (inny SSID lub hasło).

Następnie wykonaj poniższe czynności:

#### Przejdź do opcji: "Change appliance Wi-Fi settings" (Zmień ustawienia WiFi na urządzeniu)

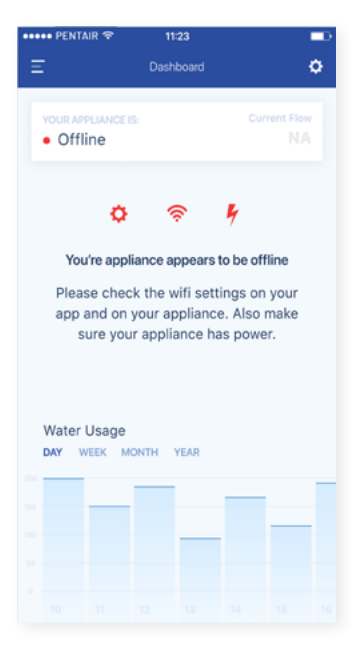

### Na samym zmiękczaczu należy przejść do menu "Basic settings menu" (Ustawienia podstawowe): (postępuj zgodnie z informacjami poniżej)

#### INSTRUKCJE PROGRAMOWANIA – USTAWIENIA PODSTAWOWE Przed włączeniem trybu programowania należy upewnić się, że urządzenie znajduje się w trybie serwisowym. 5. Ponownie naciśnij przycisk przewijania; 😂 na wyświetlaczu pojawi się: Jeżeli w ciągu 5 min nie zostanie naciśnięty żaden przycisk, panel sterowania automatycznie powróci Buzzer: 2 do trybu serwisowego; wszelkie wprowadzone zmiany NIE zostaną zapisane! Naciśnij przycisk w górę 🔷 lub w dół, 🗢 aby włączyć brzęczyk poprzez ustawie Naciśnij przycisk przewijania (1) i przytrzymaj go przez 2 sekundy, aż na wyświetlaczu pojawi się: dźwięku, lub wyłączyć brzęczyk (OFF). 6. Ponownie naciśnij przycisk przewijania; 😂 Language: English na wyświetlaczu pojawi się Naciśnij przycisk **w górę O**lub **w dół, O**aby ustawić język. Pin: 1234 Jest to unikalny kod PIN do konfiguracji Wi-Fi Twojego 2. Ponownie naciśnij przycisk przewijania; 🕒 urządzenia. na wyświetlaczu pojawi się: 7. Ponownie naciśnij przycisk przewijania; 😂 Set time: 8:01 na wyświetlaczu pojawi się: Naciśnij przycisk w górę 🛆 lub w dół, 🛡 Wifi: Configure aby ustawić porę dnia. Naciśnij przycisk w górę 🔷 lub w dół, 🗢 aby ustawić żądany tryb Wi-Fi. - **CONFIGURE (KONFIGURUJ)**: aby skonfigurować 3. Ponownie naciśnij przycisk przewijania; 😂 na wyświetlaczu pojawi się: ustawienia sieci Wi-Fi w trybie Wi-Fi direct. HardUnit: of - ON (WŁ.): Wi-Fi aktywne.

Naciśnij przycisk w górę 🛆 lub w dół, 🗨 aby ustawić jednostkę miary twardości wody. Upewnić się, że jest ona identyczna z jednostką miary zesta do badania twardości wody lub raportu z analizy wody, który jest używany do określenia twardości doprowadzanej nieuzdatnionej wody!

4. Ponownie naciśnij przycisk przewijania; 🕒 na wyświetlaczu pojawi się Set hardn: XX °f

Naciśnij przycisk w górę 🗢 lub w dół, 🗢 aby ustawić twardość dopływającej wody nieuzdatnionej

- OFF (WYŁ.): Wi-Fi nieaktywne
- 8. Ponownie naciśnij przycisk przewijania; 😂 na wyświetlaczu pojawi się: Exit

Naciśnij przycisk w górę 🔿 lub w dół, 🗢 aby zapisać ustawienia w NOVRAM® i wyjść z trybu programowania.

- 1. Przełącz zmiękczacz w tryb OFF (WYŁ.) i odczekaj co najmniej 20 sekund. (OFF (WYŁ.): Wi-fi nieaktywne)
- 2. Przełącz zmiękczacz w tryb konfiguracji, aby skonfigurować ustawienia Wi-Fi przez tryb Wi-Fi direct.

Odczekaj co najmniej 20 sekund.

| Back Register Your Appliance Next >                             | Key Kast III Constant III Constant III Constant III Constant III Constant III Constant III Constant IIII Constant IIII Constant IIII Constant IIII Constant IIII Constant IIIIIIIIIIIIIIIIIIIIIIIIIIIIIIIIIII | Back Register Your Appliance Net            | ■ · · · · · · · · · · · · · · · · · · ·                      |
|-----------------------------------------------------------------|----------------------------------------------------------------------------------------------------|---------------------------------------------|--------------------------------------------------------------|
|                                                                 | - (R)                                                                                                    |                                             |                                                              |
|                                                                 | 0                                                                                                    | Add home WiFi credentials to your appliance | •                                                            |
| Enable WiFi mode on your<br>appliance<br>1. Go to the main menu | Change WiFi network on<br>mobile phone<br>1. Go to settings                                                                                                    | Password                                    | Change WiFi network on<br>mobile phone     1. Go to settings |
| 2. Select WFI settings<br>3. Enable Customer app mode           | 2. Select WiFi<br>3. Change WiFi to ERIE Connect                                                                                                    |                                             | 2. Select WiFi<br>3. Change WiFi to home network             |
| Step 2                                                          | Step 3                                                                                                    |                                             | Step 5                                                       |

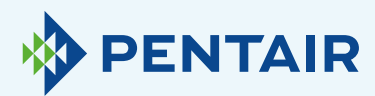

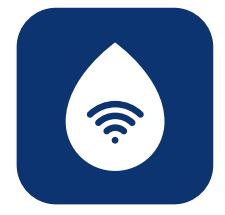

# Zmiana języków

Aby zmienić język aplikacji, otwórz menu główne, następnie przewiń w dół za pomocą przycisku strzałki w dół, w pobliżu przycisku wylogowania, jak na **rysunku 1** poniżej.

Następnie będzie można wybrać jeden z 11 dostępnych języków.

Alternatywnie, możesz przejść do **"Settings"** (Ustawienia), następnie **"Appliance Settings"** (Ustawienia urządzenia), kliknąć **"System language"** (Język systemu), i tam wybrać swój język. Patrz rys. 2 poniżej.

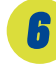

# Ustawienia

| Rysunek 3                                                          | Rysun              | ek 4            |
|--------------------------------------------------------------------|--------------------|-----------------|
| E Dashboard                                                        | <b>¢</b> < Back    | Settings        |
| YOUR APPLIANCE IS:         Curr           • In Service         201 | ent Flow Set       | tings Info      |
| Remaining Appliance Capacity: 150L                                 | Salt alarm         |                 |
| Salt Added?                                                        | YES Maintenance    | e required      |
| Regenerate At 02:00                                                | NOW Appliance sett | tings           |
| Holiday Mode                                                       | System lang        | guage English 🕽 |
|                                                                    | System time        | 21:08 >         |
|                                                                    | Hardness ur        | nit " >         |
| Water Usage<br>DAY WEEK MONTH YEAR                                 | Hardness           | 30°f 🔰          |
|                                                                    |                    |                 |

Powiadomienie aplikacji: Możesz je łatwo znaleźć w aplikacji pod menu ustawień Przejdź do "Settings" (Ustawienia) i przełącz przycisk, aby włączyć lub wyłączyć powiadomienia push. Jak na rysunkach 3 i 4 powyżej.

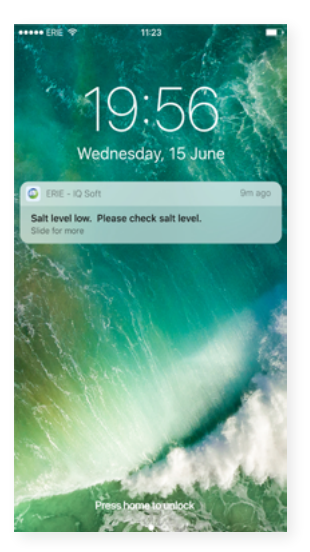

Po włączeniu powiadomień aplikacji, otrzymasz następującą wiadomość Push na swoje urządzenie mobilne: Możesz zmienić podstawowe "Appliance Settings" (Ustawienia urządzenia).

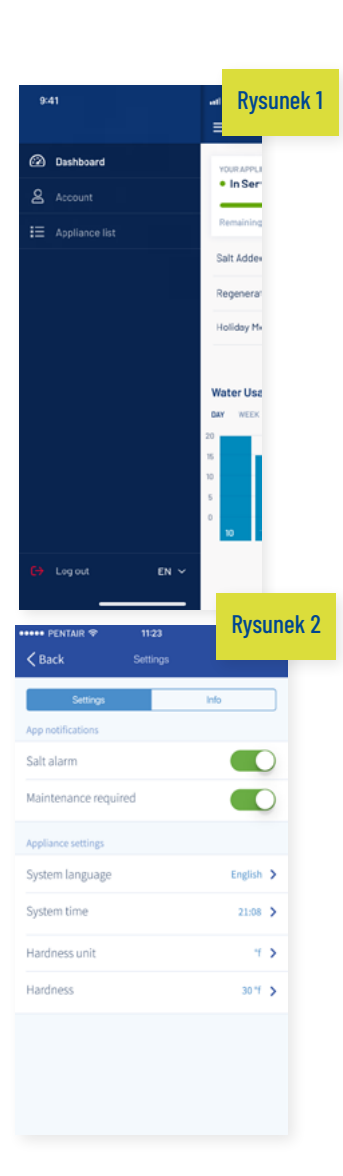

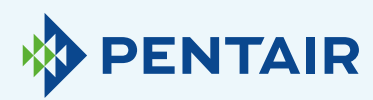

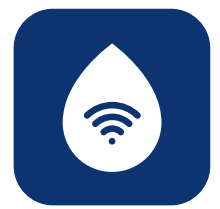

### 6.1

Alarm soli

Po włączeniu funkcji powiadomień, otrzymasz powiadomienie o poziomie soli. Jeżeli aktywujesz powiadomienia aplikacji na telefonie, otrzymasz powiadomienie z informacją **"Salt level low"** (Niski poziom soli).

W przeciwnym razie na ekranie kontrolera zmiękczacza wyświetlany będzie również komunikat "Check salt level" (Sprawdź poziom soli), który informuje, że wykonana została liczba zaprogramowanych regeneracji i należy uzupełnić sól. Gdy alarm niskiego poziomu soli jest aktywny i po uzupełnieniu zbiornika soli, komunikat alarmowy o niskim poziomie soli na kontrolerze zmiękczacza i w aplikacji można usunąć, albo bezpośrednio z poziomu aplikacji, albo bezpośrednio na kontrolerze zmiękczacza – Zapoznaj się z poniższą instrukcją, aby dowidzieć się, jak to zrobić.

#### "To reset push 🗸" (Aby zresetować naciśnij) Interfejs użytkownika – Alarm poziomu soli

Press the scroll button; the display will show:

Salt Added?

To reset push 🛇

Press the down S button to reset the salt level alarm.

### 6.2

Wymagana konserwacja

Licznik konserwacji jest programowany co 24 miesiące. Po upływie 24 miesięcy na ekranie zmiękczacza zostanie wyświetlony odpowiedni komunikat, a w aplikacji odpowiednie powiadomienie. Sprzedawca nie otrzymuje żadnej wiadomości. Następnie klient musi skontaktować się ze sprzedawcą, aby przeprowadzić konserwację. Nie jest ona oparta na diagnostyce w czasie rzeczywistym.

#### 6.3

Ustawienia urządzenia

# 6.3.1

### Język systemu – (zmiana języka)

Języki można zmieniać klikając **"System Language"** (Język systemu).

(Możesz to łatwo znaleźć w aplikacji w menu ustawień: "Settings" (Ustawienia)).

### 6.3.2

#### Aktualizacja czasu systemu

Czas można zmienić klikając **"System Time"** (Czas systemu).

(Możesz to łatwo znaleźć w aplikacji w menu ustawień: "Settings" (Ustawienia)).

# **6.3.3** Jednostka twardości

Jednostkę twardości (°f, °d, PPM) można wybrać klikając **"Hardness Unit" (Jednostka twardości).** (Możesz to łatwo znaleźć w aplikacji w menu ustawień: "Settings" (Ustawienia)).

# 6.3.4

### Twardość

Twardość można zmienić klikając **"Hardness"** (Twardość).

Zmiana ustawienia twardości powinna nastąpić dopiero po potwierdzeniu przez test twardości na miejscu. Uwaga – brak prawidłowego ustawienia twardości doprowadzi do złej pracy zmiękczacza i/lub nadmiernego zużycia soli.

(Możesz to łatwo znaleźć w aplikacji w menu ustawień: "Settings" (Ustawienia)).

Aby wprowadzone zmiany zaczęły obowiązywać, należy odczekać około **30 do 40 sekund.** 

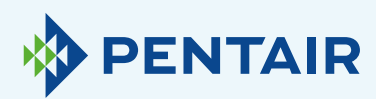

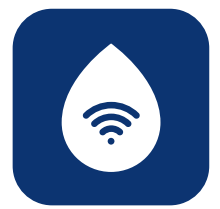

# **7** ogólne

| ••• pentair �                     | 11:23<br>Dashboard | •                       |
|-----------------------------------|--------------------|-------------------------|
| YOUR APPLIANCE IS<br>• In Service |                    | Current Flow<br>20L/min |
| Remaining Applian                 | ce Capacity: 150L  |                         |
| Salt Added?                       |                    | YES                     |
| Regenerate                        | At 02:             | 00 NOW                  |
| Holiday Mode                      |                    | $\bigcirc$              |
| Water Usage<br>DAY WEEK MC        | DNTH YEAR          |                         |
|                                   |                    |                         |
|                                   |                    |                         |

| ••••• PENTAIR や     | 11:23    |                    |
|---------------------|----------|--------------------|
| <b>&lt;</b> Back    | Settings |                    |
| Settings            |          | Info               |
| General             |          |                    |
| Last regeneration   |          | 14:30 2017-02-12 🕻 |
| Last maintenance    |          | 17:02 2017-03-27 🕻 |
| Number of regenerat | tions    | 125 🔰              |
| Total volume        |          |                    |
| Serial number       |          |                    |
| Software version    |          |                    |

### **7.1** Informacje

### **7.1.1** Ostatnia regeneracja

Można sprawdzić, kiedy była ostatnia regeneracja i jaka ilość soli została zużyta. (Można to łatwo znaleźć w aplikacji w menu ustawień: "Info")

# 7.1.2

### Ostatnia konserwacja

Można sprawdzić, kiedy miała miejsce ostatnia konserwacja. (Można to łatwo znaleźć w aplikacji w menu ustawień: "Info")

## 7.1.3

### Liczba regeneracji

Możesz zobaczyć liczbę cykli regeneracji zakończonych od czasu oryginalnej instalacji i zostanie wyświetlone 10 ostatnich regeneracji, a także szczegóły na ich temat.

(Można to łatwo znaleźć w aplikacji w menu ustawień: "Info")

# 7.1.4

### Całkowita objętość

Można zobaczyć ilość wody, która już przeszła przez zmiękczacz od momentu jego zainstalowania.

(Można to łatwo znaleźć w aplikacji w menu ustawień: "Info")

### 7.1.5

### Numer seryjny

Widoczny jest numer seryjny zmiękczacza.

(Można to łatwo znaleźć w aplikacji w menu ustawień: "Info")

### **7.1.6**

### Wersja oprogramowania

Możesz zobaczyć wersję oprogramowania: będzie się zaczynać od 5 cyfr + Axx Dxx. (Można to łatwo znaleźć w aplikacji w menu ustawień: "Info")

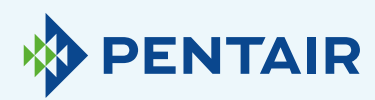

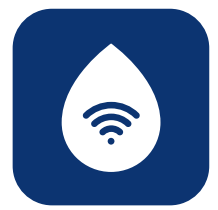

# **8** Kokpit

| :                               | Dashboard         | 0                       |
|---------------------------------|-------------------|-------------------------|
| YOUR APPLIANCE IS<br>In Service |                   | Current Flow<br>20L/min |
| Remaining Applian               | ce Capacity: 150L |                         |
| Salt Added?                     |                   | YES                     |
| Regenerate                      | At 02             | 00 NOW                  |
| Holiday Mode                    |                   |                         |
|                                 |                   |                         |
| Water Usage<br>DAY WEEK MC      | NTH YEAR          |                         |
| Water Usage<br>DAY WEEK MC      | INTH YEAR         |                         |
| Water Usage<br>DAY WEEK MC      | NTH YEAR          |                         |

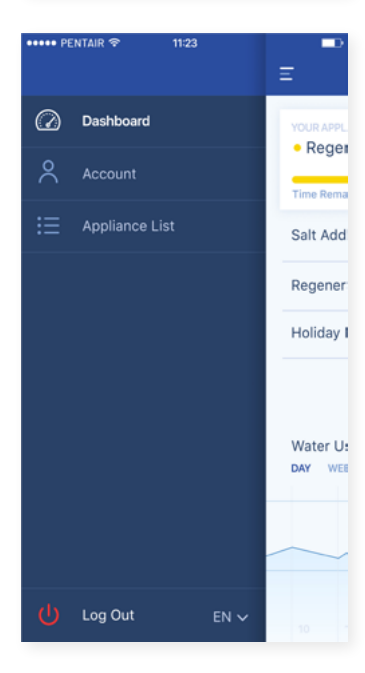

# 8.1

#### Dodano sól

Ten krok jest konieczny, jeśli pojawi się wyskakujący komunikat, który informuje, że poziom soli jest niski, lub jeśli dodano sól do zmiękczacza z jakiegokolwiek innego powodu. Dotknij przycisku "**Salt added" (Dodano sól)** i wybierz "**Yes" (Tak)**, aby zmiękczacz mógł ponownie obliczyć poziom soli.

#### **8.2** Regeneracja

- Jeżeli chcesz ręcznie przeprowadzić regenerację, dotknij przycisku "Now" (Teraz) i regeneracja rozpocznie się.
- Jeżeli chcesz dodać opóźnienie czasowe do regeneracji ręcznej, możesz ustawić preferowany czas opóźnienia.

Te przyciski są używane rzadko. W rzeczywistości regeneracja rozpoczyna się automatycznie, ponieważ zmiękczacz będzie monitorował i obliczał, kiedy zdolność zmiękczania jest bliska wyczerpania.

Ta funkcja regeneracji ręcznej jest przeznaczona do używania w przypadku, gdy uważasz, że wystąpił problem lub chcesz sprawdzić, czy zmiękczacz działa prawidłowo.

#### 8.3 Tryb wakacyjny

Ustaw datę swojego powrotu z urlopu, aby zmiękczacz nie rozpoczął regeneracji do tego czasu.

#### **8.4** Zużycie wody

Możesz monitorować zużycie wody: dzienne, tygodniowe, miesięczne i roczne.

Pamiętaj, że: będziesz w stanie sprawdzić podstawowe zużycie dla tego roku kalendarzowego.

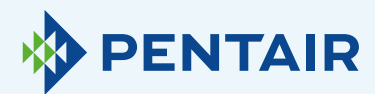

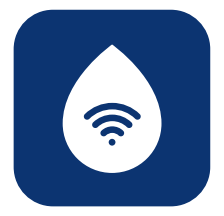

# Na urządzeniu odliczany jest inny przepływ niż w aplikacji

### Oznacza to, że jest to spowodowane po prostu opóźnieniem między aplikacją a urządzeniem:

Twoje urządzenie działa w czasie rzeczywistym, następnie dane trafiają do "Cloud" (Chmury), a aplikacja wykonuje "Polling" (Odpytywanie) co 20 sekund. (Ma to na celu uniknięcie niepotrzebnego przeciążania serwerów).

Niewielka różnica między tymi dwoma odczytami jest więc całkiem normalna.

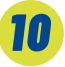

# Pytania techniczne związane z działaniem zmiękczacza

Nie jest to związane z IOT/aplikacją, dlatego należy skontaktować się z przedstawicielem handlowym zajmującym się urządzeniami do uzdatniania wody. 11

# Sugestie dotyczące aplikacji

Jeśli masz dla nas jakieś rady, skontaktuj się z nami pod adresem

ConnectMySoftenerHomeSupportEU@pentair.com

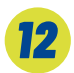

# Uwaga

Następujące symbole powodują problemy i nie mogą być używane w SSID sieci WiFi lub haśle sieci WiFi.

Poniżej symbole:

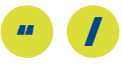

Jeśli nie możesz znaleźć swojego rozwiązania powyżej prosimy o kontakt bezpośrednio na adres connectmysoftenerhome@pentair.com, podając nam:

- + System operacyjny i wersję smartfona.
- + Typ smartfona.
- + Numer seryjny zmiękczacza.
- + Wersję aplikacji ConnectMySoftener.